# CONTENTS

| (調査の概要)                                                                                    | 2                     | ● トップページ                                                                                                    |
|--------------------------------------------------------------------------------------------|-----------------------|----------------------------------------------------------------------------------------------------|
| ● 調査方法                                                                                     | 2                     | ● 企業検索画面                                                                                                    |
| ● 掲載基準                                                                                     | 2                     | ● 事業所検索画面 9                                                                                                    |
| ● 調査期間                                                                                     | 2                     | ● リスト表示                                                                                                    |
| ● 調査項目                                                                                     | 2                     | ● 詳細画面                                                                                                    |
| ● 凡例                                                                                       | 3                     | ● ラベル印刷を見る 9                                                                                                    |
| ● 役職名の略称一覧                                                                                 | 4                     | ● 出力機能10                                                                                                    |
| ● 金融機関名の略称一覧                                                                               | 4                     | ● ラベル印刷10                                                                                                    |
| 掲載見本と特徴・・・・・・                                                                              | 5                     | ● 詳細画面印刷10                                                                                                    |
| [調査票                                                                                       | 6                     | (主なボタンと機能 11                                                                                                    |
| 取扱品チェックシート                                                                                 | 7                     | ● トップページ11                                                                                                    |
|                                                                                            |                       |                                                                                                    |
| 付録でり POM について                                                                              | 0                     | ● 快系画面                                                                                                    |
| (付録 CD-ROM について)                                                                           | 8                     | <ul> <li>● 検系画面 ······11</li> <li>● リスト表示画面 ·····11</li> </ul>                                                                |
| <ul><li>付録 CD-ROM について</li><li>● 使用方法</li></ul>                                            | <b>8</b>              | <ul> <li>● 検系画面</li> <li>● リスト表示画面</li> <li>● 詳細画面</li> </ul>                                                                 |
| <ul> <li>付録 CD-ROM について</li> <li>● 使用方法</li> <li>● 動作環境</li> </ul>                         | <b>8</b><br>8<br>8    | <ul> <li>● 快楽画面</li> <li>● リスト表示画面</li> <li>● 詳細画面</li> <li>● 調査概要・Q&amp;A</li> </ul>                                         |
| <ul> <li>付録 CD-ROM について</li> <li>● 使用方法</li> <li>● 動作環境</li> <li>● 主な機能</li> </ul>         | 8<br>8<br>8<br>8      | <ul> <li>● 検系画面</li> <li>● リスト表示画面</li> <li>● 詳細画面</li> <li>● 調査概要・Q&amp;A</li> <li>● CD-ROM での外字の扱い</li> </ul>               |
| <ul> <li>付録 CD-ROM について</li> <li>使用方法</li> <li>動作環境</li> <li>主な機能</li> <li>検索機能</li> </ul> | 8<br>8<br>8<br>8<br>8 | <ul> <li>● 検索画面</li> <li>● リスト表示画面</li> <li>● 詳細画面</li> <li>● 調査概要・Q&amp;A</li> <li>● CD-ROM での外字の扱い</li> <li>● 14</li> </ul> |

## 調査の概要

- ■調査方法:この調査は、毎年実施し、製造業 中心のメーカー総覧と卸売・小売中心の流通総 覧を隔年発行しています。調査用紙を食品関連 企業(卸売・小売業等)に配布し、記入、返送 を求めました。また、未回答の企業には繰り返 し回答を求めました(一部の未回答企業につい ては、編集部調べで掲載)。
- ■掲載基準: 資本金 1,000 万円以上、また は売上高5億円以上の企業を対象に調査し、 3,177 社を掲載しています。
- ■調査期間:令和2年5月~9月末の5カ月。 調査期間中および調査終了後の人事異動等につ いては、できる限り修正を加えています。

■調査項目:社名(英文社名)、住所、電話、 FAX、インターネットホームページアドレス (URL)、E-mail、業態、上場場所・証券コード、 創業年月日、設立年月日、従業員数、資本金、 決算期、年間売上高(当期利益·配当)、連結決算、 上位株主(%)、役員(役職名・氏名・担当業 務)、事業所(支社・支店・営業所・出張所・ 配送センター・工場・研究所)名称・住所・電 話、系列会社(親会社名、子会社数、関連会社 数)、自社ブランド名、取扱商品(商品名・構 成比%)、輸出入比率(%)、主要取引先社名(仕 入先、販売先)、主要取引金融機関、会社の沿革・ 特色。

# 凡 例

#### ■本 編

・本書は、都道府県別に企業名の五十音順に掲載しています。

北海道:北海道

- 東 北:青森県・岩手県・宮城県・秋田県・山形県・ 福島県
- 北関東:茨城県・栃木県・群馬県
- 東京都:東京都
- 首都圏:埼玉県・千葉県・神奈川県
- 甲信越:新潟県・山梨県・長野県
- 北陸:富山県・石川県・福井県
- 東 海:岐阜県・静岡県・愛知県・三重県
- 近畿:滋賀県・京都府・奈良県・和歌山県
- 大阪・兵庫:大阪府・兵庫県
- 中 国:鳥取県・島根県・岡山県・広島県・山口県
- 四国:徳島県・香川県・愛媛県・高知県
- 九州 · 沖縄:福岡県 · 佐賀県 · 長崎県 · 熊本県 · 大分県 · 宮崎県 · 鹿児島県 · 沖縄県

#### ■索 引

- ・巻頭に全国企業名五十音順索引と都道府県別索引があります。
- ①全国五十音順索引:企業名を五十音順に掲載。
- ②都道府県別索引:47都道府県別に、企業名を五十 音順で掲載。

#### ■掲載項目

- 社名、英文社名:登記されている正式商号、英文商号 をもつ企業は上段に英字で表記。
- 住所、電話、FAX:実質上の所在地、代表電話·FAX 番号。
- インターネットホームページアドレス(URL):原則と して各企業のホームページのトップページアドレ ス。できる限り調査票に記載のなかった企業も編 集部調べで更新し、掲載しています。
- E-mail:調査票に記入されたメールアドレス。
- 業態:製造業、\*卸売業、\*小売業、\*外食(\*は兼 業の場合に限る)、他から各企業が選択した業態を すべて表記。他とは、事業持株会社、純粋持株会社、 自動販売機運営などを含む。また、輸出入を行っ ている企業は業態の右に輸出・輸入と併記。
- 上場証券コード:上場市場名、1部、2部、ジャスダッ ク、マザーズ上場と証券コードを記載(調査票に 回答があった場合に限ります)。
- 創業年月日:事業開始、会社や店を興した日。
- 設立年月日:法人組織として登記された年月日、西暦 記載。
- 従業員数:調査時点での役員、臨時社員、パート、ア ルバイトを除いた従業員数。原則として単体ベース の数値(連結ベースの場合は数値横に"連"を付記、 以下同様)。
- 資本金:法人組織により、株式会社は資本金、有限・合資・ 合名会社は出資金と表記。
- 決算期:決算月を表記。期内に決算月が変更になった 場合は、変更後の決算月を表記。
- 業績(売上高、当期利益、配当):原則として最近4期 分の各年月(例:2020.3)の\*売上高、\*当期利益、 \*配当を表記。期中の最新年度は各企業の予測数値

を表記。その場合は年度の右に"予"を併記。

- \*売上高:1年間の売上高、単位は万円。
- \*当期利益:期利益のことで、経常利益から、特別損益 を調整後、税金を差し引いて残る利益、単位は万円。
- \*配当:資本金または出資金の1株当たりの現金配当 金額。01年10月1日の商法改正により株式会 社の額面株式制度が廃止された(一部1株配当率 表記あり)。(特)は特別配当、(記)は記念配当、(中) は中間配当。例えば「20(記)円」は普通配当に 記念配当込みで20円配当となります。
- 連結決算:原則として連結決算実施会社は2期分の数 値を表記。
- 上位株主(%):株主名と持株比率を上位から表記。末 尾に他〇〇名〇〇%を付記。
- 役員(役職名、氏名、担当業務):登記されている役員 を掲載。役職名は略称で表記(文末の役職名略称 一覧参照)。
- 事業所:支社、支店、営業所、出張所、配送センター、 工場、研究所の名称を表記(住所・電話番号を掲 載(国内のみ))。
- 関連会社:親会社名と子会社数、関連会社数を掲載(国 内のみ)。
- 自社ブランド名:原則として各企業のオリジナルブラ ンド名を表記。
- 取扱商品:取扱商品名と売上構成比(%)を表記。
- 輸出入比率:売上高中の輸出と輸入比率(%)を表記。
- 主要取引先社名(仕入先、販売先):仕入先と販売先社 名を表記、掲載順序は各企業が記入した、取引の 多い順序。
- 主要取引金融機関:金融機関名は略称で表記(一覧参 照)。
- 会社の沿革、特色:各企業の PR 欄。各企業の沿革・ 特色を 150 字程度で掲載。原則として各企業から 回収した原稿通りに掲載しているが、誌面の都合 により一部削除したものもあります。

#### 子会社と関連会社の定義

#### ♦子会社の定義

| 連結      | <ul> <li>         ・議決権 50%超の重要性のある子会社         <ul> <li></li></ul></li></ul>                                                |
|---------|----------------------------------------------------------------------------------------------------|
| 非連結     | ・重要性のない小規模子会社<br>・連結除外子会社<br>① 一時的支配会社<br>②利害関係の判断を著しく誤らせるおそれのある会社                                                         |
| ⊧<br>≩社 | <ul> <li>         ・議決権50%以下の会社で支配力のない会社         ・更正会社等であって、かつ、有効な支配従属関係が存在せず         組織の一体性を欠くと認められる会社         </li> </ul> |
|         | 連結非連結                                                                                                    |

◆持分法適用会社の定義

| 持分法  | 子非<br>会<br>社<br>結 | ・支配力があるが、重要性のない子会社<br>(重要な非連結子会社)                                                                                                    |
|------|-------------------|----------------------------------------------------------------------------------------------------|
| 適用会社 | 関連会社              | <ul> <li>         ・議決権20%以上50%以下で子会社でない会社         <ul> <li> </li> <li> </li> <li></li></ul></li></ul> |
| 持非至  | 分法<br>適用<br>₹社    | <ul> <li>重要性のない関連会社および非連結子会社</li> <li>議決権50%以下の会社で影響力のない会社</li> <li>更正会社等であって重要な影響を与えることができない会社</li> </ul>                                                                                                    |

◆関連会社:企業と企業がシナジー効果を期待して行 う、相互協力であり、経営戦略の一手段として積 極的に利用されつつある企業提携は、目的にあっ た効果が得られるように、いろいろな形態がある が、本書でいう提携会社とは主に未上場企業の参 考的な資料として掲載するもので、資本提携を伴 わない一般的な業務提携も含まれる(表参照)。

|     |                  | 技術提進                       | ライヤンス契約を結び技術を利用する |
|-----|------------------|----------------------------|-------------------|
|     | ア                | לנשננויו או                |                   |
|     | ラ業               | 生産提携                       | OEM契約を結び生産する      |
|     | イ務               | 販売提携                       | 販売契約を結び販売する       |
| 企业  | ア<br>近<br>え<br>し | 少数資本参加に<br>よる資本提携          | 株式持合など友好関係を築く     |
| 表提携 | 資本               | 株式取得<br>(株式交換を含む)          | 株式を取得して経営支配権を握る   |
|     | 提<br>  携<br>  (  | 営業譲受<br>(分割・分社を含む)         | 工場など一部の資産を買収する    |
|     | M&A<br>A)        | 合併<br>(株式移転による<br>事業統合を含む) | 合併する              |

備考:企業提携は資本移動(株券そのものの売買や増資による株式持株割 合の変動のほか、99年10月に登場した株式交換という新しい形態も含む) を伴うか否かによって大きく2つに分類される。 資本移動を伴わない企業提携は「業務提携」と呼ばれ、一般には「提 携」といわれる。これに対し資本移動を伴う企業提携は「資本提携」で、 一般にはM&Aとよばれる。

M&A: Merger and Acquisition の略。Merger は合併、Acquisition は取 得の意。企業の取得、すなわち経営権の取得をあらわす。

| ■役職名の略称一覧           | ļ     |
|---------------------|-------|
| 代表取締役名誉会長           | 代名会   |
| 取締役名誉会長 / 名誉会長      | 名会    |
| 代表取締役会長             | 代会    |
| 取締役会長 / 会長          | 슾     |
| 代表取締役副会長            | 代副会   |
| 取締役副会長              | 副会    |
| 常務取締役会長             | 常会    |
| 代表取締役社長             | 代社    |
| 取締役社長 / 社長          | 社     |
| 執行役員社長              | 執社    |
| 代表取締役副社長            | 代副社   |
| 取締役副社長 / 副社長        | 副社    |
| 副社長執行役員 / 取締役副社長首   | 席執行役員 |
|                     | 副社執   |
| 代表取締役副社長執行役員 …      | 代副社執  |
| 代表取締役専務             | 代専    |
| 取締役専務 / 専務取締役 / 専務… | 専     |
| 專務執行役員              | 専執    |
| 代表取締役専務執行役員…        | 代専執   |
| 代表取締役常務             | 代常    |
| 取締役常務 / 常務取締役 / 常務… | 常     |
| 代表取締役               | 代     |
| 代表取締役執行役員           | 代執    |
| 代表取締役相談役            | 代相    |
| 取締役相談役              | 取相    |
| 相談役                 | 相     |
| 取締役(常勤)             | 取     |
| 取締役(非常勤)            | *取    |
| 取締役(社外)             | 取外    |
| 取締役(社外・非常勤)…        | *取外   |
| 取締役監査役              | 取監    |
|                     | 取参事   |
| 取締役執行役員             | 取執    |
| 常務執行役員 / 執行役員常務…    | 常執    |
| 業務執行役員              | 業執    |
| 執行役員                | 執     |
| 代表監査役               | 代表監   |
| 監査役(常勤)             | 監     |
| 監査役(非常勤)            | *監    |
| 監査役(社外)             | 監外    |
| 監査役(社外・非常勤)…        | *監外   |

| 特別顧問・・・・・                               | 特顧                    |
|-----------------------------------------|-----------------------|
| 最高顧問                                    | 最顧                    |
| 取締役顧問 / 顧問                              | 扇                     |
|                                         | 辰                     |
| 多寸 ~~~~~~~~~~~~~~~~~~~~~~~~~~~~~~~~~~~~ | 11日本                  |
| 会訂監貸人                                   | 会計監                   |
| 会計参与                                    | 会計参                   |
| 代表理事会長                                  | 代表理会                  |
| 代表理事                                    | 代表理                   |
| 会長理事                                    | 会理                    |
| 代表理事長                                   | 代表理長                  |
| 代表理事副会長                                 | 代表理副会                 |
| 代表副理事長                                  | 代表副理                  |
| 副会長理事                                   | 副会理                   |
|                                         | 神長                    |
| 上 手 反<br>司 田 市 巨                        | 上区                    |
| 則 <u></u> 埋事 文<br>小 志 四 志 志 教           | <b>則</b> 上<br>小 士 四 古 |
| 代衣埕争导務······                            | 11.衣理导                |
| 守務埕事······                              | 守理<br>小吉四尚            |
| 代衣埕爭吊務                                  | 代衣理常                  |
| 常務埋事                                    | 常埋                    |
| 埋事相談役                                   | 坦相                    |
| 監査理事                                    | 監理                    |
| 顧問理事                                    | 顧理                    |
| 理事(常勤)                                  | 理                     |
| 理事(非常勤)                                 | *理                    |
| 代表監事                                    | 代表監事                  |
| 監事(常勤)                                  | 監事                    |
| 監事(非常勤)                                 | *監事                   |
| 組合長                                     | 組合長                   |
| 副組合長                                    | 副組                    |
| 代表無限責任社員                                | 代表無                   |
| 代表社員                                    | 代日                    |
|                                         |                       |
|                                         | ₩<br><del> </del>     |
| 有限頁仕杠貝                                  | 月                     |
| 社主/取締役社主                                | 社主                    |
| 町長                                      | 町長                    |
| チーフエグゼクティブオフ                            | ィサー                   |
| (                                       | CEO                   |
| チーフオペレーティングオ                            | フィサー                  |
|                                         | 200                   |
| チーフファイナンシャルオ                            | フィサー                  |
|                                         | CEO                   |
| チーフマーケティングォフ                            | 2++_                  |
| J J X - J J 1 J J J J                   |                       |
| (                                       | JIVIU                 |

| チーフヒューマンリソースオフィサー<br>                                                                                                   |
|----------------------------------------------------------------------------------------------------|
| チーフプロダクティブオフィサー<br>                                                                                                    |
| コンシューマー・リレーションシッ<br>プ・マネンジメント・グループ                                                                                      |
| サプライ・チェーン・マネジメント・<br>グループ                                                                                               |
| SCM グループ<br>リサーチ&ディベロップメントグ<br>ループ                                                                                      |
| ・・・・・・・・ R & D グループ<br>エクゼクティブ・バイス・プレジデント<br>・・・・・・・・・・・・・・・・・・・・・・・・・・・・・・・・・・・・                                       |
| シニア・バイス・プレジデント<br>SVP                                                                                                   |
| ※上記中、非常勤の場合は*印付き。<br>※上記中、上級・筆頭などの表記は<br>省略。                                                                            |
| <ul> <li>例) 取締役上級副社長… 副社</li> <li>※取締役でない執行役員も含む。</li> <li>※二つ以上の役職を兼ねる場合は</li> <li>「・」で表記。</li> </ul>                  |
| ■金融機関名の略称一覧<br>日本政策金融公庫(旧国民生活金融<br>公庫、旧中小企業金融公庫、旧農林<br>漁業金融公庫)・・・・・日本公庫<br>商工組合中央金庫・・・・・・・・・・・・・・・・・・・・・・・・・・・・・・・・・・・・ |

# 掲載見本と特徴

I

| japan fo                                                                                                    | ood, inc.                                                                                                    | •••••                                                                                                    | • • • • • • • • • • • •                                                                        |                                                                                                  | 【業績】(単位                                                                                                    | 万円)                                                                                                    | ••••                                                                                                    | •••••                                                                                                    | •                                                                    |
|----------------------------------------------------------------------------------------------------|----------------------------------------------------------------------------------------------------|----------------------------------------------------------------------------------------------------|------------------------------------------------------------------------------------------------|--------------------------------------------------------------------------------------------------|----------------------------------------------------------------------------------------------------|----------------------------------------------------------------------------------------------------|----------------------------------------------------------------------------------------------------|----------------------------------------------------------------------------------------------------|----------------------------------------------------------------------|
| H                                                                                                    | 本                                                                                                    | 食                                                                                                    | 糧                                                                                              | (株)                                                                                              | 年月<br>17.3<br>18.3                                                                                                    | 売上高<br>405億<br>415億                                                                                                    | 5<br>( 200<br>( 200                                                                                                    | 当期利益<br>18億9000<br>19億1010                                                                                                    | 1株配当(円)<br>15円<br>15円                                                |
| 【本社】〒101                                                                                                    | -0051 東京都<br>食糧                                                                                                    | 郡千代田区神日<br>ゴル3E                                                                                                    | 田神保町2-10                                                                                       |                                                                                                  | 19.3<br>20.3                                                                                                    | 400億<br>398億                                                                                                    | 200<br>500                                                                                                    | 20億<br>18億                                                                                                    | 158                                                                  |
| 20<br>[URL]http:/<br>[E-mail]boox<br>[業態]卸売3<br>[上場]車前1<br>[創業]1946.1<br>[設立]1946.1<br>[従業員]102<br>[資本金1]00<br>[決算]3月<br>[自社ブランド<br>[取扱商品(%<br>[輸出入比率<br>[系列会社]<br>【事業所・工場<br>条西19-22席<br>古屋市西区梁<br>〒530-0047<br>06-6314-418 | 食糧<br>3-3288-217<br>/nissyoku.co<br>k@nissyoku.co<br>k@nissyoku.co<br>k@isyoku.co<br>k@zisyoku.co<br>k@zisyoku. | ビル3F<br>7 FAX03-55<br>7 FAX03-55<br>20.jp<br>輸出・輸入<br>調業コード〇〇<br>NISSYOKU<br>/酒類(30)/作<br>2.体直入(5)<br>〇(称)/○(常<br>2.海道支社〒00<br>111-613-3912<br>公園ビル1F f<br>6.西天満5-2-1<br>一 | 210-7718<br>○○○)<br>並(60)<br>が産㈱ ◆子会社<br>30-0001 札幌市中<br>中部支社 〒451<br>☎052-571-7318<br>8三共ビル東館 | 1<br>2<br>3<br>3<br>2<br>3<br>3<br>2<br>3<br>3<br>3<br>3<br>3<br>3<br>3<br>3<br>3<br>3<br>3<br>3 | 連19.3         連20.3         【上位株主(%)         (3.3) /(株)○○         他○名(71.5)         【主要取引先者         「数約、○○○」         飯販売先=○○」         他         【役員】代会・         ○○○/常○○         【浴革・转色)         設立当初は関         以降、九州、中         社商は九州沖         全国に8ヵ所の         ○○○○○○○ | 500億<br>500億<br>510億<br>2,100<br>2,100 | <ul> <li>300</li> <li>200</li> <li>200<td>44億<br/>44億<br/>45億<br/>(1.0)/社員持<br/>(1.0)/社員持<br/>(1.0)/社員持<br/>(1.0)/社員持<br/>(1.0)/社員持<br/>(1.0)/社員持<br/>(1.0)/(株)<br/>(1.0)/(株)<br/>(1.0)/(</td><td>集京○○銀行<br/>株会(0.9) /<br/>○○産業、○<br/>○○○○○○○○○○○○○○○○○○○○○○○○○○○○○○○○○○○</td></li></ul> | 44億<br>44億<br>45億<br>(1.0)/社員持<br>(1.0)/社員持<br>(1.0)/社員持<br>(1.0)/社員持<br>(1.0)/社員持<br>(1.0)/社員持<br>(1.0)/(株)<br>(1.0)/(株)<br>(1.0)/( | 集京○○銀行<br>株会(0.9) /<br>○○産業、○<br>○○○○○○○○○○○○○○○○○○○○○○○○○○○○○○○○○○○ |
|                                                                                                    | ★ 社 (<br>を<br>連レ<br>は<br>た<br>ち<br>ち<br>ち<br>ち<br>ち<br>ち<br>ち<br>ち<br>ち<br>ち<br>ち<br>ち<br>ち<br>ち<br>ち<br>ち<br>ち<br>ち                                                                                                    | <b>主所/</b><br>た場/U<br>他、インタ<br>載し、各1<br>べることか<br>ってす(UF<br>ます。UF                                                                                                    | 代表電<br>RL/E-r<br>ターネット(<br>注業のホーム<br>できます。<br>で、各企業<br>に、E-mail<br>品 は調査時                      | <b>話・</b><br><b>nail</b><br>の小った、<br>問載<br>さ                                                     | 4<br>系列<br>/ 主要取引<br>りますす。<br>その会い情<br>会社の資                                                                                                    | 会社 /<br>要取引<br>先営。の報をか<br>の報金の<br>調<br>で調                                                                                                    | (事業)<br>金融後<br>せて、そ<br>に<br>知るうえ<br>主<br>先を推測                                                                                                    | <b>所・工場</b><br><b> (現)</b><br>の会社の系<br>知っておく<br>で、事業所<br>で、事業<br>できます。                                                                                                    | ・研究)<br>列関係がわ<br>と有利に展<br>の配置はか<br>機関は、そ                             |
| 2 創業 / 設                                                                                                    | 立/従                                                                                                    | 業員 / 資                                                                                                    | 資本金 / 注                                                                                        | 決算                                                                                               | 5業                                                                                                    | 績                                                                                                    |                                                                                                    |                                                                                                    |                                                                      |
| 創業、設立何<br>本金は? 何月<br>会社の規模を9<br>設立年月日か!<br>か? など、<br>ことができます                                                                                                    | 年の会社な<br>月決算なの<br>印る上で基<br>らは 10 周<br>記念事業に<br>す。                                                                                                    | 5のか?<br>か?<br>本となるう<br>年・20 周<br>こ合わせた                                                                                                    | 従業員数は<br><sup>デ</sup> ータです。<br> 年はい <sup>;</sup><br>営業戦略を                                      | ? 資<br>つなの<br>立てる                                                                                | 最近4期<br>推移がわ<br>値も掲載                                                                                                    | の売上高<br>かります<br>していま                                                                                                    | <sup>高、</sup> 当期和<br>。また、<br>す。                                                                                                    | 益、配当を<br>連結決算の                                                                                                    | 掲載。業績<br>場合はその                                                       |
| 3 自社ブ<br>/輸出入<br>自社ブランド<br>製品に力をそ<br>出入比率も掲                                                                                                    | <b>ランド:</b><br>【比率(<br>名と取扱語<br>そいでいる<br>載していま                                                                                                    | 名/取<br>(%)<br>新品を掲載<br>うかがわか<br>す。                                                                                                    | <b>汲商品</b><br>。各企業が、<br>ります。ま;                                                                 | <b>(%)</b><br>. どの<br>た、輸                                                                        | <ol> <li>上位</li> <li>上位株主</li> <li>沢が要取を表</li> <li>いかす。</li> <li>役す。</li> </ol>                                                                                                    | <b>株主 /</b><br>を知るこ<br>できまま<br>たは、新規<br>し、新規<br>会社の経                                                                                                    | <b>主要</b><br>ことで、会<br>の系列や<br>取引のた<br>営に携わ                                                                                                    | <b>又引先社</b><br>社の系列や<br>、どの企業<br>めの重要な<br>る経営陣の                                                                                                    | 名 / 役員<br>会社経営の<br>その関係が<br>データにな<br>概要がわか                           |
|                                                                                                    |                                                                                                    |                                                                                                    |                                                                                                |                                                                                                  | 7 会社<br>会社の沿<br>の歴史や<br>ぬ好結果                                                                                                    | <b>の沿革</b><br>革と特色<br>変遷を知<br>を生み出                                                                                                    | <b>し・特値</b><br>を掲載し<br>ることは<br>します。                                                                                                    | <b>ら</b><br>ています。<br>、、取引を始                                                                                                    | 調べたい企<br>める上で思                                                       |

| 記入内容の不明箇所を<br>お問い合わせさせてい<br>ただくことがあります | <ul> <li>ので、必ず担当者、記<br/>入日を書いて下さい。</li> <li>メールで回応希望の場</li> </ul> | 現在<br>下さい。<br>印                                            | 【設立】登記上の会<br>社設立年月日を西暦                  | ぐ記人。<br>【従業員】役員、パ<br>↓   ஊは ≠ №1、4-     | - F、 猫町を深いに<br>〒計昌の人数。 | 「資本金」記入日現<br>年の資本会または出                    | (二〇〇十一一〇〇〇一一〇〇〇一一〇〇〇一一〇〇〇一一〇〇〇一一〇〇〇一一〇〇〇 |                                                                                                    | 構成比は小数点第1                                                                                        | ↓ 位まで記入(第2 位 | 「は四捨五入)。         | %                                  | 金額     | (千円以下の金額は切)<br>り捨て(万円まで記)                                                                                                    | へ)。<br>「配当は小数点第1位<br>「まで記入」 | 年の下のカッコ内には期間を記入。                                |                                                                    |                          |                                                                                                  | 親会社がある場合は、        | 在名を記人。<br>子会社 関連会社は | 「五社、岡生五社」で                            |                                                                                                | 1                        | -       | -             |              | 「非非」で     | 4の事業子 / ショール / ションション / ションション / ション / ショ / ショ | していただ             | <b>話構です。</b> /         |                     | Ň                           |
|----------------------------------------|-------------------------------------------------------------------|------------------------------------------------------------|-----------------------------------------|-----------------------------------------|------------------------|-------------------------------------------|------------------------------------------|----------------------------------------------------------------------------------------------------|--------------------------------------------------------------------------------------------------|--------------|------------------|------------------------------------|--------|----------------------------------------------------------------------------------------------------|-----------------------------|-------------------------------------------------|--------------------------------------------------------------------|--------------------------|--------------------------------------------------------------------------------------------------|-------------------|---------------------|---------------------------------------|------------------------------------------------------------------------------------------------|--------------------------|---------|---------------|--------------|-----------|----------------------------------------------------------------------------------------------------|-------------------|------------------------|---------------------|-----------------------------|
|                                        |                                                                   | ,<br>₩<br>13<br>13                                         |                                         |                                         | [                      | 。<br>一一一一一一一一一一一一一一一一一一一一一一一一一一一一一一一一一一一一 | T                                        | 構成比(%                                                                                                    |                                                                                                  |              | 23.7             | /輸入                                | 1株配当3  | 9 10                                                                                                    | 9 10                        | 9 10                                            |                                                                    | ,<br>L                   | -                                                                                                | -                 | <b>F</b>            |                                       | にたい。)<br>や計数= 18                                                                               | 01                       | 調話      | - 567 -89     | -            | 1.000     | - 「 頁 在 〕 *                                                                                                    | ち添付し              |                        |                     | 松田、武田ま                      |
|                                        | أ<br>ت<br>أ                                                       | 2 年 5 月<br>氏名 〇山〇                                          | .co.jp/                                 |                                         |                        | ッド名を記入(社<br>ではありません)。                     |                                          | 日日                                                                                                    |                                                                                                  |              | 仓                | [入比率]輸出 10.0%                      | 当期利益   | 10 億 2900 万P                                                                                                    | 11億 900 万円                  | 15億 6700 万円                                     |                                                                    | 檍 力ド                     | 37 億 1000 万日                                                                                     | 1r/ 1000 1 101 12 | 億 万P                | ····································· | <ul> <li>(をでれてすい記入して入)に</li> <li>2+ ● 関連会</li> </ul>                                           |                          |         | DO 124 -      | _            | 1         |                                                                                                    | 1                 | _                      |                     | 、合わせは、出版担当:                 |
| 刻                                      | いても結構                                                             | 3入年月日:今和 2<br>軍 総務部                                        | www.nissyoku                            |                                         |                        |                                           |                                          | l成比 (%)                                                                                                    | 57.1<br>10.5                                                                                     | 0.7          | 0./              | 【輸出                                |        | 3800 万円                                                                                                    | 6300 万円                     | 400 万円                                          |                                                                    | <u>л</u> н               | 日月 000                                                                                           |                   | 方田                  |                                       | <u>8. 예뽀팠던=팘던8</u><br>◆ 구승 <b>가</b> 粉= 1                                                       |                          | 「「」と    | ≤西新橋○の○0      |              |           |                                                                                                    |                   | - 1014 天服 >            | 1.3K%/              | 湖道海道のお問い                    |
| • 記入(                                  | 付していただ                                                            | 記<br>記入者所厚<br>講です。 E-mail                                  | 14.7<br>282入 [URL]http://<br>)          | di.o                                    | シド名]                   | 4 E /                                     | 3                                        | いたので、「「「」」では、「」」では、「」 | HE N                                                                                             | <u> </u>     |                  |                                    | (実績)   | 247 億                                                                                                    | 283 億                       | 273 <sup>億</sup>                                | 1                                                                  | 300 <sup>1態</sup>        | 4E0 倍                                                                                            | 381 DC4           | 500 億               |                                       | / 寺も記人。 士玉杠 – 玉杠                                                                               | <b>1<br/>業所一覧の資料を添付し</b> | ŧ       | 0000000 東京都港区 |              |           |                                                                                                    |                   | * 2 파 + 2 파 - 1 대      |                     | E-mail book@祈香嬰             |
| 調査票                                    | コピーを添                                                             | い。<br>入いただいても結                                             | 5る (ある場合<br>ドレスをこ<br>さし ください。)          | ok@nissyoku.cc                          | ▲七首荘グラ                 | 1 E                                       | 1 日 [取扱商品                                |                                                                                                    |                                                                                                  |              | 100              | 3月                                 | 売上高    | :年3月)                                                                                                    | :年3月)                       | 年 3月)                                           |                                                                    | 年 3月)                    |                                                                                                  | 年3月)              | (E ) = )            |                                       | <u>エ=云在る(株)、(月</u><br>合約 (株)                                                                   | 空戸・店舗】※書                 |         | F             | F            | ⊩         | F                                                                                                    | ⊩                 | 日本 108/12/21 4- 12:4-1 |                     | △戨イ丁<br>-7718(直通)           |
| 覧」                                     | 貴社資料の:                                                            | 記入下さい。<br>いとご記入下さい。<br>4を添けしてくださ<br>均容に修正をご記)              | ±−4ペ-୬ 01                               | -mail bo                                | 前業1(西暦で)               | 1937年 12月<br>砂 市1(西暦で)                    | 1937年 12月                                | <b>従業員】</b>                                                                                                    | [<br>[<br>[<br>[<br>[<br>[<br>]<br>[<br>]<br>[<br>]<br>[<br>]<br>[<br>]<br>[<br>]<br>[<br>]<br>[ | 3倍5000       | 头 算】             |                                    |        | ► 2017年<br>(16年 4月~ 17                                                                                                    | 業<br>2018年<br>(17年 4月~ 18   | [18年4月~19     ]     [18年4月~19     ]     ]     ] | 」<br>一<br>一<br>一<br>一<br>一<br>一<br>一<br>一<br>一<br>一<br>一<br>一<br>一 | (19年4月~20                | <b>蓮</b> 2019年                                                                                   | (18年4月~19         | 天 2020年 (予測)        | ····································· | 11111 (1111) (11111) (11111) (111111) (111111) (111111) (111111) (1111111) (1111111) (11111111 | 事業所・工場・研                 | 名       | 東京工場          |              |           |                                                                                                    |                   | 弊話やこ品田子                |                     | 〇〇戰(1、〇/<br>) FAX03-5210    |
| カー総                                    | よど) は、員                                                           | ー切無料です。<br>ですが全項目にで<br>まい項目には「ナシ<br>れない場合は、資料<br>掲載企業は、前の「 | 1971と行う                                 | - トにチェック E-<br>、てください)                  | 入を行っている場 1             | 1                                         |                                          |                                                                                                    |                                                                                                  |              |                  |                                    |        |                                                                                                    |                             |                                                 | 構成比(%)                                                             | 3.0                      |                                                                                                  |                   | 70.4                |                                       |                                                                                                |                          |         | 20 社          |              | 担当業務      |                                                                                                    |                   |                        | -                   | 288-2177(直通                 |
| ×-7                                    | 、事業所な                                                             | 1=-19                                                      | 日前売業 日外倉<br>「製造業 日その<br>日小声業 日に7点       | 1.7.1.1.1.1.1.1.1.1.1.1.1.1.1.1.1.1.1.1 | 「「「「「「」」」」を注います。       |                                           |                                          | س                                                                                                    | א. וו ״רו מיאר                                                                                   | 40// 1/14    | 0 -7718          |                                    |        |                                                                                                    |                             |                                                 |                                                                    | )銀行                      |                                                                                                  |                   | *                   |                                       | 2                                                                                              | 80                       | 6       | \$            |              | 兄名        |                                                                                                    |                   |                        |                     | ★+) 電話03-3                  |
| 21食品                                   | る場合(役員                                                            | <b>[</b> ] 調査票                                             | · 作 】                                   |                                         | 11も記入) 熊               | 20 三十二 ○(11)                              |                                          | 「上場場所を言                                                                                                    | キロ 2世(日下) ら                                                                                      |              | FAX 03 -521      | ~                                  |        |                                                                                                    |                             |                                                 | 株主名                                                                | (株) 00                   |                                                                                                  |                   | 他 26                | 販売先社名 (取引の多い) <br>○○ ◆ □              |                                                                                                |                          |         |               |              | 役職名       |                                                                                                    |                   |                        |                     | -4ヤブ原ビル7F(本                 |
| Γ20                                    | バ多数にな                                                             | 部に                                                         |                                         | (                                       | /<br>ら資・合名、有限の別        | スダック)/( 車員                                |                                          |                                                                                                    | よ<br>日<br>七                                                                                      | E<br>E       |                  | 業以来                                |        |                                                                                                    |                             | も結構です。)                                         | 構成比(%)                                                             | 15.3                     | 5.0                                                                                              | 3.3               | 3.0                 |                                       |                                                                                                |                          |         | 20 社 5        |              | 担当業務      |                                                                                                    |                   | 人事総務部長                 | 員業総務部長              |                             |
|                                        | 記入事項化                                                             | モノメー                                                       | イロノト                                    | に (林                                    | 日、二二、                  | IFOODS CO.<br>編 □店醋(ジャ                    |                                          | _                                                                                                    | ぎょ エイ                                                                                            | 府県           | -2177            | 年に創                                |        |                                                                                                    |                             | 数付していただいて                                       |                                                                    |                          |                                                                                                  |                   |                     | NCRACTESU                             |                                                                                                | 80                       | 6       | \$            | を添付して下さい。    | 凡名        | 0110¥                                                                                                    |                   |                        | OMO<br>同様<br>の<br>信 | 〇井〇<br>12 東京都中 <del>3</del> |
| (クジート)                                 | <sup>+</sup> ± у 7 0 •                                            | 年版「食品                                                      | がな) にっしょくし                              | 日命命日                                    |                        | ±Å NISSYOKU                               |                                          |                                                                                                    | 小<br>冊                                                                                           | Ψ            | 03 - 3288 -      | 寺色】 1987                           |        |                                                                                                    |                             | ▲ 1 1 1 4                                       | 株主名                                                                | 日食製造(株)                  | (株) 日食                                                                                           | 0/IIO¥            | OHOR                | 仕入先社名 (取引の多い順                         | ·· 00度明<br>2. 00割苗                                                                             | 3. OOが手                  | 4. 00乳業 | 5,            | ※書ききれない場合、資料 | 役職名       | 代表取締役会長                                                                                                    | 代表取締役社長           | <b>専務取締役</b><br>尚致即統心  | 取締役                 | 社外監査役<br>書新閣は 〒104-003      |
| · 協品チェッ                                | す。必ずう下さい。                                                         | 2021                                                       | (1) (1) (1) (1) (1) (1) (1) (1) (1) (1) |                                         | *                      | 「                                         |                                          | -<br>\{t                                                                                                    | H k                                                                                              | Ē            | いたい              | 、<br>の資料<br><u><u></u><br/>車・4</u> | ただい    | 、<br>か<br>の<br>割<br>の<br>し<br>1<br>の<br>し<br>の<br>し<br>し<br>い<br>の<br>し<br>の<br>し<br>の<br>し<br>の<br>一<br>の<br>し<br>の<br>一<br>の<br>一<br>の<br>一<br>の<br>一<br>の<br>一<br>の<br>一<br>の<br>一<br>の<br>一<br>の<br>一<br>の<br>一<br>の<br>一<br>の<br>一<br>の<br>一<br>の<br>一<br>の<br>一<br>の<br>一<br>の<br>一<br>の<br>一<br>の<br>一<br>の<br>一<br>の<br>一<br>の<br>一<br>の<br>一<br>の<br>一<br>の<br>つ<br>一<br>の<br>の<br>の<br>の<br>の<br>の<br>つ<br>一<br>の<br>の<br>の<br>の<br>の<br>の<br>の<br>の<br>の<br>の<br>の<br>の<br>の |                             | 下さい」<br>1※150字以                                 |                                                                    | 면 梦 년<br>[十代<br>*)、(#    | 第<br>部<br>第<br>第<br>第<br>第<br>第<br>第<br>第<br>第<br>第<br>第<br>第<br>第<br>第<br>第<br>第<br>第<br>第<br>第 | 》<br>第一           |                     | (##)<br>آستار                         | 乾服                                                                                             |                          |         | 始】            | Ĺ            | [         | (<br>)<br>(<br>)                                                                                                    | (<br>()           | ت<br>د ۲               | ط<br>ر              |                             |
| 裏面に取                                   | がありま上ご返送                                                          |                                                            | 登記上の社名<br>11がな) */記                     |                                         |                        | 本社が複数の<br>場合は、 事管                         | 上の本社住所                                   | ・電話・FA X 「<br>楽 ロ を 言い :                                                                                                    | ₩75 KELA®                                                                                        |              | 「久間ひ」でに、「二」(ここ)」 | 会社案内などの                            | を添付してい | - へも結構です。<br>際、スペース(                                                                                                    | エ、 くまる - 以内にまとめ:<br>いただきます。 | かじめご了承                                          | (株主が企業の場合                                                          | (株)、(有)など<br>  計入, 構成ドは小 | 点第1位まで記入(                                                                                        | 2位は四捨五入)。         |                     | (株)、(有)な                              | の記入は不要。名                                                                                       | うなにく。                    |         |               |              | 「取締役以上の方。 | 非常勤、社外の場                                                                                                    | は別を記入。貴社当のの言一覧をどう | ログーを添合して               | ただいても結構で            |                             |

調査票

調査票

| チュ           | <b>ニックシー</b>                             | - ト        | •                                           |             |                                                            |              |                                   |
|--------------|------------------------------------------|------------|---------------------------------------------|-------------|------------------------------------------------------------|--------------|-----------------------------------|
|              | 取扱品チェックミ                                 | ر<br>س     | 取扱品名には赤ペ                                    | ンでト         | チェックをしてください(                                               | 複数可          | r) .                              |
| × 20         | 4212011 / エノノノ                           |            | 4が付録としてついておりま                               | ノしい<br>=す 検 | マンクション かんしょう (あいてい) (の) (の) (の) (の) (の) (の) (の) (の) (の) (の | として、「「「「「」」」 | 17 。<br>があり 下記にチェックをした            |
| 商品加          | がヒットしますので漏れのな                            | いようお       | 源いいたします。                                    | ~ 7 0 1     |                                                            | 1,96,112,1   |                                   |
| 1            | 乳飲料・ 乳製品                                 | 9          | 珍味                                          | 1           | パン・ シリアル類                                                  | (26)         | 酒  類                              |
| 1-1          | 生乳                                       | 9-1        | 農産珍味                                        | 17-1        | 食パン                                                        | 26-1         | 清酒                                |
| 1-2          |                                          | 9-2        | 水 座 珍 味<br>畜 産 珍 味                          | 17-2        | 果ナハン<br>調理パン                                               | 26-2         | 日和特別                              |
| 1-4          | 乳酸菌飲料                                    | 9-3<br>9-4 | その他の珍味                                      | 17-3        | シリアル類                                                      | 26-3         | 本格焼酎                              |
| 1–5          | ヨーグルト類                                   |            |                                             |             |                                                            | 26-5         | ビール                               |
| 1-6          | チーズ                                      | 10         | 惣菜・ 米飯                                      | (18)        | め ん 類                                                      | 26-6         |                                   |
| 1-/          | ハター 粉ミルク                                 | 10-1       | サフタ 者 豆                                     | 18-1        | インスタント装めん<br>カップめん                                         | 26-7         | 地ヒール<br>単実洒・甘味単実洒                 |
| 1-9          | コーヒー用クリーム                                | 10-2       |                                             | 18-3        | 乾めん                                                        | 20-0         | ウイスキー                             |
| 1-10         | 生クリーム                                    | 10-4       | 中華惣菜                                        | 18-4        | 生めん・ゆでめん                                                   | 26-10        | ブランデー                             |
| 1-11         | その他の乳飲料・乳製品                              | 10-5       | 洋惣菜                                         | 18-5        | パスタ                                                        | 26-11        | スピリッツ                             |
| 0            | 食肉。 9.900 · 食肉加工品                        | 10-6       | <ul> <li>その他の惣采</li> <li>法 物</li> </ul>     | 18-6        | その他めん類                                                     | 26-12        | リキュール類<br>低アルコール飲料                |
| 2-1          | 食肉(牛肉・豚肉・鶏肉)                             | 10-7       |                                             | (19)        | 葉 子                                                        | 26-13        | その他の酒類                            |
| 2-2          | ハム・ソーセージ(魚肉加工                            | 10-9       | その他の佃煮・漬物                                   | 19-1        | スナック菓子                                                     |              |                                   |
|              | 品を含む)                                    | 10-10      | レトルト米飯                                      | 19-2        | 飴菓子                                                        | Ð            | 乾燥食品                              |
| 2-3          | タマコ・ 病卵加工品<br>その他の食肉加工品                  | 10-11      | —————————————————————————————————————       | 19-3        | チューインガム                                                    | 27-1         | スノレートフィ (項務乾燥)                    |
| 2 4          | COROERANTE                               | 10-12      | 包装もち・切りもち                                   | 19-4        | * 葉                                                        | 27-3         | 熱風乾燥食品                            |
| 3            | 食用油                                      | 10-14      | おかゆ                                         | 19-6        | 豆菓子                                                        |              |                                   |
| 3-1          | オリーブ油                                    | ~          |                                             | 19-7        | ビスケット・クッキー                                                 | (28)         | 食品副資材                             |
| 3-2          | コマ油                                      | (1)        | 冷凍・ チルド 食品<br>  今速命日 (北帝)                   | 19-8        | 5<br>                                                      | 28-1         | 食品添加物                             |
| 3-3          |                                          | 11-1       | ////////////////////////////////////        | 19-9        | 焼業士・油業士<br>                                                | 28-2         | 脱酸素剤・品質保持剤                        |
| 3-5          | マーガリン                                    | 11-3       | 冷凍食品 (農産)                                   | 19-11       | その他の菓子・輸入菓子                                                | 28-4         | その他の食品副資材                         |
| 3-6          | 香味油                                      | 11-4       | 冷凍食品(調理)                                    |             |                                                            |              |                                   |
| 3–7          | その他食用油                                   | 11-5       | 冷凍ピザ・グラタン類                                  | 20          | 生菓子                                                        | 29           | 食品関連機器                            |
| Ø            | スプレッド新                                   | 11-6       | 一 冷凍のん<br>〜 演楽飯加工具                          | 20-1        | 11 年果子<br>洋生苗之                                             | 29-1         | 食品機械<br>匀壮機域                      |
| 4-1          | ペノレッド 短<br>ピーナッツ・チョコクリーム                 | 11-7       | ホーネー ホート ホート ホート ホート ホート ホート ホート ホート ホート ホー | 20-2        | デザート類                                                      | 29-2         | 包装資材・容器                           |
| 4-2          | ジャム・マーマレード                               | 11-9       | チルド食品                                       | 20-4        | その他の生菓子                                                    | 29-4         | 自動販売機                             |
| 4–3          | その他スプレッド類                                |            |                                             |             |                                                            | 29-5         | その他の食品関連機器                        |
|              | ≣m n+ w1                                 | (12)       | 電子レンジ対応食品                                   | 21          | アイスクリーム・ 氷菓子                                               | (50)         | 7.04000                           |
| 5-1          | 調 味 村 舞 油                                | 12-1       | 电ナレノン対応良品                                   | 21-1        | メ 革                                                        | 30-1         | その他の食材                            |
| 5-2          | 味噌                                       | (13)       | 水產物                                         | 21-2        |                                                            | 30-2         | トロピカル食材                           |
| 5-3          | 食酢・合わせ酢                                  | 13-1       | 魚介類                                         | (22)        | 健康食品                                                       | 30-3         | トロピカルスパイス                         |
| 5-4          | ソース                                      | 13-2       | わかめ                                         | 22-1        | 特定保健用食品                                                    | 30-4         | 中国食材                              |
| 5-5          | トマト加工品<br>うま味調味料 (MSG)                   | 13-3       | 屁 巾<br>7いごち                                 | 22-2        | 機能性衣示良品<br>学業補助食品                                          | 30-5         | 中国梁材<br>静国会社                      |
| 5-7          | 風味調味料(だしの素)                              | 13-4       | 寒天                                          | 22-3        | アレルギー対応食品                                                  | 30-0         | 地中海食材                             |
| 5-8          | みりん                                      | 13-6       | o り                                         | 22-5        | 糖尿病食調整用組合せ食品                                               | 30-8         | 南米食材                              |
| 5-9          | 料理用日本酒・料理用ワイン                            | 13-7       | その他海藻類                                      | 22-6        | 妊産婦用食品                                                     | 30-9         | その他の食材                            |
| 5-10         | みりん風調味料                                  | 13-8       | ふりかけ                                        | 22-7        | 介護食品                                                       | 100          |                                   |
| 5-12         | マヨネーズ・ドレッシング                             | 13-9       | 鰹節・削り筋                                      | 22-8        | その他健康良品                                                    | 31-1         | 肥料・ 飼料・ペットフード                     |
| 5-13         | 焼き肉のたれ・その他のたれ                            | 13-11      | 水産ねり製品                                      | (23)        | 果実飲料                                                       |              |                                   |
| 5-14         | すしの素                                     | 13-12      | 煮干魚類                                        | 23-1        | 果汁100%飲料                                                   | ] [          | ■CD-ROMではこのチェックシー                 |
| 5-15         | 釜飯の素                                     | 13-13      | その他水産加工品                                    | 23-2        | 果汁飲料                                                       | 4            | トの取扱品のほかに、利用者が自                   |
| 5-10<br>5-17 | 山田市市市市市市市市市市市市市市市市市市市市市市市市市市市市市市市市市市市市   | (1A)       | 豊 産 物                                       | 23-3        | 米肉飲料                                                       | +            | 業を検索する機能をつけました。                   |
| 5-18         | 食塩                                       | 14-1       | 野菜                                          | 23-5        | トマトジュース                                                    | 1            | 上記取扱品名以外に、こ希望の<br>キーワード(商品名)がある場合 |
| 5-19         | 砂糖                                       | 14-2       | 果実                                          | 23-6        | 豆乳                                                         | 1            | はこちらにご記入ください                      |
| 5-20         | 低カロリー甘味料                                 | 14-3       | きのこ                                         | 23-7        | その他果実飲料                                                    | ļ            |                                   |
| 5-21         | その他の調味料                                  | 14-4       |                                             | 20          | 法运命判                                                       |              |                                   |
| 5 22         |                                          | 14-6       | 穀粉類                                         | 24-1        | コーラ                                                        | 1            |                                   |
| 6            | 香辛食品 ・ スパイス                              | 14-7       | 大豆加工類                                       | 24-2        | 炭酸フレーバー                                                    | ]            |                                   |
| 6-1          | カレー                                      | 14-8       | 豆類・豆類加工品<br>ガムピム                            | 24-3        | コーヒードリンク                                                   | ↓ ŀ          |                                   |
| 6-3          |                                          | 14-9       | 秋・なま教・悼教                                    | 24-4        | ゴゴアドリンク                                                    | +            |                                   |
| 6-4          | ガーリック                                    | 14-11      | ごま・加工ごま                                     | 24-6        | 日本茶・麦茶ドリンク                                                 | 1 F          |                                   |
| 6-5          | 唐辛子                                      | 14-12      | 干ぴょう                                        | 24-7        | 中国茶ドリンク                                                    | 1            |                                   |
| 6-6          | からし(マスタード)                               | 14-13      | 乾椎茸                                         | 24-8        | その他茶ドリンク                                                   | ] [          |                                   |
| 6-7          | 加工わさひ スパイス                               | 14-14      | メンマ<br><br>その <u>他</u> 豊産乾物                 | 24-9        | ミネラルウォーター                                                  | 4            |                                   |
| 6-9          | その他の香辛食品・スパイス                            | 14-15      | ての他展産紀物                                     | 24-10       | 反 厳 小 スポーツドリンク                                             | +            |                                   |
|              | Common Er Totte 100 110                  | 14-17      | 植物性たん白                                      | 24-11       | 栄養ドリンク                                                     | †            |                                   |
| $\bigcirc$   | スープ                                      | 14-18      | カット野菜・野菜セット                                 | 24-13       | ビネガードリンク                                                   | 1            |                                   |
| 7-1          | 調理用スーフ<br>インフタントマープ                      | 14-19      | 米 粉<br>その他の農産加工□                            | 24-14       | その他清涼飲料                                                    | ⊥ [          |                                   |
| /-2<br>7_3   | 印度和中華スープ                                 | 14-20      | ての他の辰庄加上前                                   | (25)        | 諸好命実」                                                      |              |                                   |
| 7-4          | 即席洋風スープ                                  | (15)       | ナッツ・ 乾果物                                    | 25-1        | インスタントコーヒー                                                 | 1            |                                   |
| 7-5          | コンソメ                                     | 15-1       | アーモンド                                       | 25-2        | レギュラーコーヒー                                                  | 1 H          |                                   |
| 7-6          | その他スープ                                   | 15-2       | ブルーン                                        | 25-3        | ココア                                                        | 4 [          |                                   |
|              | 午だんき・レトルト・細田会口                           | 15-3       | レースン その他乾里物                                 | 25-4        | 私 茶 ロオダ                                                    | 4 [          |                                   |
| 8-1          | 山 ひつ ローレトルト 調理良前<br>水産缶詰                 | 10-4       | ていにも本物                                      | 25-5        | ロ <del>ロボボ</del><br>ブレンド茶                                  | ╡┤           |                                   |
| 8-2          | 果実缶詰                                     | (16)       | 小麦加工品(粉類)                                   | 25-7        | 麦茶                                                         | †            |                                   |
| 8–3          | 野菜缶詰                                     | 16-1       | 小麦粉                                         | 25-8        | 中国茶                                                        | ]            |                                   |
| 8-4          | 食肉缶詰                                     | 16-2       | 天ぷら粉                                        | 25-9        | その他の茶類                                                     | 4 [          |                                   |
| 8-5          | 調理・符殊<br>古<br>に<br>ト<br>ル<br>ト<br>合<br>品 | 16-3       | <ul> <li>ハノ衍</li> <li>唐掲げ紛</li> </ul>       | 25-10       | ての他の嗜好飲料                                                   | 1            |                                   |
| 8-7          | ジャム缶・びん詰                                 | 16-5       | その他粉類                                       | 1           | 貴社名                                                        |              |                                   |
| 8-8          | ベビーフード                                   | 16-6       | プレミックス                                      | ]           | · · · · · · · · · · · · · · · · · · ·                      |              |                                   |

# 付録 CD-ROM について

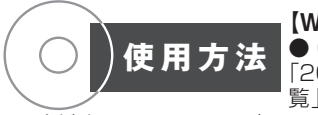

#### [Windows]

● CD-ROM ドライブに [2021 食品メーカー総 覧」CD-ROM をセットし

てください。CD-ROM 内の setup.exe を実行し、メ ニューに従ってインストールしてください。

(ご注意) Windows 7 をご利用の方へ ご利用のパソコンの環境によっ ては、「コントロールパネル」中の「アカウント設定」の「ユーザーアカ ウント制御の有効化または無効化」設定のチェックを外してご利用くだ さい。

#### [Macintosh]

● CD-ROM ドライブに「2021 食品メーカー総覧」 CD-ROM をセットし、CD-ROM 内の「2021 食品メー カー総覧|フォルダと、「2021 食品メーカー総覧|ファ イルの2つをご使用のパソコンのデスクトップにコピー してください。コピーしたフォルダ内の「2021 食品 メーカー総覧」ファイルのアイコンをダブルクリックす ると起動します。

(ご注意)メモリやハードディスクの空き領域が「推奨する動作環境」 に満たない場合は、起動できなかったり、検索機能・スピードが著し く低下する場合があります。

#### [Windows]

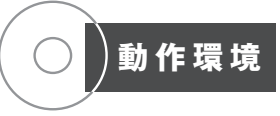

●パソコン:Microsoft Windows 8.1、Windo ws10が稼働可能な機種 ●必要なハードディスク容

量:200MB 以上の空きエリア ●必要なメモリ容量: 1GB 以上 ● CD-ROM ドライブ:4 倍速以上 ●ディ スプレイ:1280 × 800 ドット以上

#### (Macintosh)

●パソコン:Intel プロセッサを搭載した Macintosh コンピュータ ●システム: Mac OS X (10.12.6 ~ 10.14.6 まで) ●必要なハードディスク容量: 200MB以上の空きエリア ●必要なメモリ容量: 512MB 以上 ● CD-ROM ドライブ:4 倍速以上 ● ディスプレイ:1280 × 800 ドット以上

※本プログラムは、MS ゴシック・MS 明朝を使用しております。フォ ントがインストールされていない場合、適切に表示されない可能性が あります。

付録の CD-ROM 版には、本名簿のデータに基づき次の機能 をもたせています。

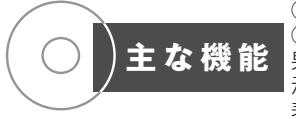

①検索機能(下記参照) ②ランキング機能(検索結 果を売上高でランキング表 ③リスト出力(一覧 示) 表印刷) ④タックシール

印刷機能(ラベル用紙に印刷) ⑤ Web リンク機能(各 企業のホームページにリンク) 企業検索

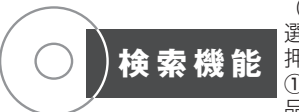

(かんたん検索) ①~④を 選択して"検索"ボタンを 押す。 ①**商品検索**:乳飲料·乳製

品、食肉·鶏卵·食肉加工品、

食用油、スプレッド類、調味料、香辛食品・スパイス、スー プ、缶びん詰・レトルト・調理食品、珍味、惣菜・米飯、 冷凍・チルド食品、電子レンジ対応食品、水産物、農産物、 ナッツ・乾果物、小麦加工品(粉類)、パン・シリアル類、 めん類、菓子、生菓子、アイスクリーム・氷菓子、健康 食品、果実飲料、清涼飲料、嗜好飲料、酒類、乾燥食品、

食品副資材、食品関連機器、その他の食材、肥料・飼料 で検索できます。(※詳細は取扱品チェックシートを参 照して下さい。)

②エリア検索:北海道、東北(青森・岩手・宮城・秋田・ 山形・福島)、北関東(茨城・栃木・群馬)、東京都、首 都圈(埼玉·千葉·神奈川)、甲信越(新潟·山梨·長野)、 北陸(富山·石川·福井)、東海(岐阜·静岡·愛知·三重)、 近畿(滋賀·京都·奈良·和歌山)、大阪·兵庫、中国(鳥 取·島根·岡山·広島·山口)、四国(徳島·香川·愛 媛·高知)、九州·沖縄(福岡·佐賀·長崎·熊本·大分· 宮崎・鹿児島・沖縄)の各エリアで検索。

③会社名五十音検索: あ~わ の各音で社名検索

④業態検索:製造業、\*卸売業、\*小売業、\*外食、(\* は兼業の場合のみ)、他、輸出、輸入で検索。

#### (キーワード検索)

◆会社名:会社名を入力して検索。

- ◆都道府県:47 都道府県のポップアップメニューで 各都道府県別に検索。
- ◆創業年/設立年:西暦を入力して検索。
- ◆従業員数:10人未満、10~50人未満、50~ 100人未満、100~500人未満、 500人以上 で規模別検索。 ◆資本金:1,000万未満、1,000~5,000万未満、
- 5.000~1億未満、1億以上 で規模別検索。
- ◆業績:本書に掲載された最新年度の売上げで、10 億未満、10~50億未満、50~100億未満、 100 億以上 の規模別検索。
- ◆決算月:1~12月の各月を選択して月別に検索。
- ◆取扱商品:マウスでクリックすると後頁に示した商 品分類表のうち、ポップアップメニュー (大分類 32種、中分類 243種)が表示 されます。該当する品目を選択して下さ い。商品名でも検索できます。この場合、 全文字列検索となるため他の検索機能よ りも広く検索できます。
- ◆キーワード: チェックシートにない商品名を自由に 入力し検索ができます。入力した商品 名を各企業がキーワードや取扱商品と して選んでいる場合のみ検索されます。
- ◆業態:製造業、\*卸売業、\*小売業、\*外食、(\*は 兼業の場合のみ)、他、輸出、輸入で検索。

#### ●事業所検索

- ◆会社名:会社名を入力して検索。
- ◆都道府県:47 都道府県のポップアップメニューで 各都道府県別に検索。
- ◆事業所:本社、支社(オフィス、本部を含む)、支店、 営業所、工場、研究所、事業所、物流(物 流センター、配送センター、共配センター、 物流部、ロジスティクス、倉庫、冷蔵庫、 冷凍庫を含む)の区別で検索できます。
- ◆取扱商品:前述の商品分類(大分類・中分類、商品) 分類表参照)で検索できます。

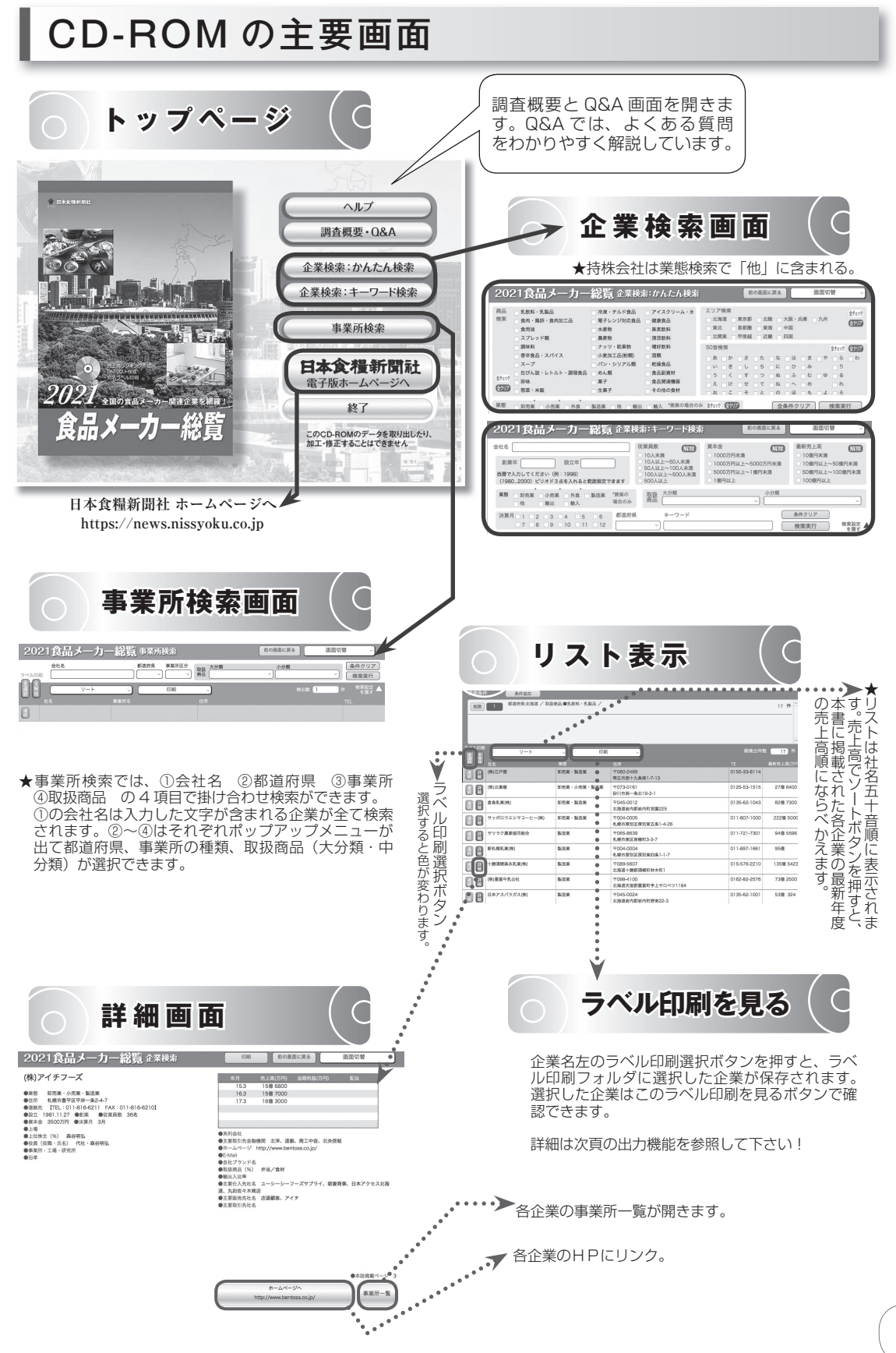

CD-ROM の主要画面

#### ●リスト出力(A4・横出力)

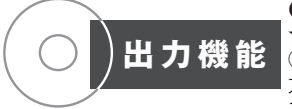

## ★検索結果を 印刷 ボタンでリスト出力ができます。

①各種検索機能で希望の企業を選択 ② \_ 一覧印刷」ボタンをクリックするとリスト出 力されます。③リスト画面で<u>会社名</u>左の<u>詳細</u> ボタンを押すと各企業の詳細データ を表示します。詳細データは「印刷」ボタンで出力できます。

#### ●宛名ラベル出力(A4・縦出力)

★選択した企業をタックシールに宛名出力することができます。タックシールには郵便番号・住所・社名・フリーワー ド(〇〇部御中など)が印刷できます。

①各種検索機能で希望の企業を選択

②選択されたリストから出力したい企業を会社名左の [選択ボタン]をクリックして選ぶ

- ③選択した企業は、ラベル印刷フォルダに保存されます。保存した企業は"ラベル印刷を選択した件数○○件"と メニューに表示されます。また、選択は、「全選択」「全解除」ボタンで一括処理ができます(下記参照)。 ④選択が終了したら、「ラベル印刷を見る」ボタンをクリックします。選択した企業の一覧が表示されます。この時、
- 選択を解除したい企業があれば、会社名左の 解除 ボタンをクリックして下さい。
- ★ |全選択| |全解除| ボタンでー括選択、一括選択解除ができます。一覧をすべてラベル出力する際や、選択を全 て解除する際に使用する他に、全選択」ボタンで全件を選択し、はずしたい企業のみを「解除」ボタンで選択 解除することができます。件数によって使い分けをしてください。
  - (注)・ラベル出力は、事業所検索両面から実行して下さい。企業検索両面からもラベル印刷は可能ですが、上記の一部の機能が使用できません。 (注)・使用できない機能:上記④で ラベル印刷を見る ボタンをクリックした後、一覧画面にもどることができません。企業検索画面からラ ベル印刷を実行する際は、印刷したい企業をすべて選択した後に ラベル印刷を見る ボタンをクリックして下さい。
  - ・ラベル出力対応商品: A-one (エーワン) レーザープリンタラベル品番 28171 / 12 面 (2 列×6 段)・20 シート入り/メーカー価格 1,210 円(税 込み、令和2年10月現在)。
  - ・用紙の設定は自動で設定されますが、プリンターの機種によっては縦・横の設定が変わる場合があります。その場合は、リスト出力は A4・横、 ラベル出力は縦で出力して下さい。ただし、<u>ラベル印刷は上記規定の用紙を使用しますので、必ず A4・縦に設定して下さい</u>。
  - ・出力はご使用のプリンタ環境によって異なる場合があります。ご使用のプリンタの使用説明書を参照してください。出力前に普通紙によ るテスト出力をおすすめします。

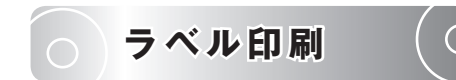

| 202 | 1食品メーカー         | <b>彩覧</b> 企業検索 | 前の画面に戻る                        | 画面切            | ¥ ~)      |
|-----|-----------------|----------------|--------------------------------|----------------|-----------|
| Ê   | ラベル宛先 (御担当者 御中  |                | ラベル印刷 一覧印刷 詳細一括印刷              | ラベル印刷<br>選択した作 | を 10件     |
|     |                 |                |                                | TE             | 最新売上局(万円) |
|     | (株)江戸屋          | 卸売業・製造業        | 〒080-2469<br>帯広市西十九条南1-7-13    | 0155-33-8114   |           |
|     | (株)北葉楼          | 卸売業・小売業・製造業    | 〒073-0161<br>砂川市西一条北19-2-1     | 0125-53-1515   | 27億 6400  |
| 日本  | 倉島乳業(株)         | 卸売業・製造業        | 〒045-0012<br>北海道岩内郡岩内町宮園225    | 0135-62-1043   | 82億 7300  |
|     | サッポロウエシマコーヒー(株) | 卸売業・製造業        | 〒004-0005<br>札幌市厚別区厚別東五条1-4-26 | 011-807-1000   | 222億 5000 |
|     | サツラク農業協同組合      | 製造業            | 〒065-8639<br>札幌市東区苗穂町3-3-7     | 011-721-7301   | 94億 5596  |

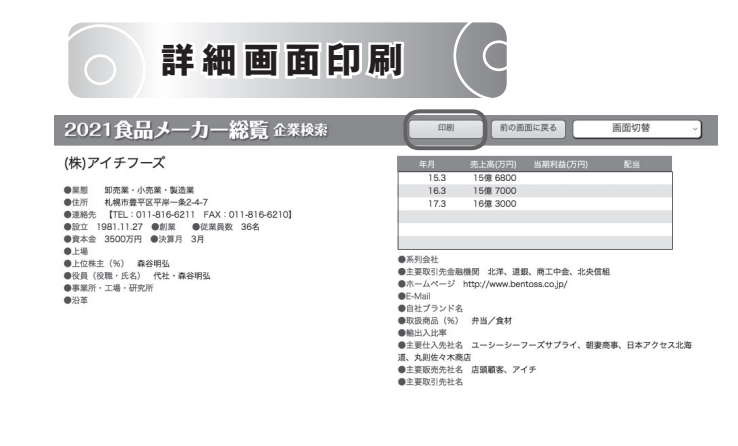

 本法掲載ページ 3 ホームページへ 事業所一覧 http://www.bentoss.co.jp/

#### ★ CD-ROM 版をご使用してのご意見・ご感想をお送り下さい。

■メール送信先:日本食糧新聞社 出版本部 Email:book@nissyoku.co.jp 〒101-0051 東京都千代田区神田神保町 2-5 TEL03-3288-2177 FAX03-5210-7718

| 主なボタンと機能                                                                                                    |
|----------------------------------------------------------------------------------------------------|
| ・トップページ・         ・ HELP ·······       各画面内のボタンの機能を説明、全画面にもうけています。         ・ 調査概要・Q&A ······       調査票・チェックシート、取扱商品分類、調査の概要、Q&Aを表示。         ・企業検索 ······・・・・・・・・・・・・・・・・・・・・・・・・・・・・・・・ |
| ◆◆検索画面◆◆ (企業検索・事業所検索)                                                                                                    |
| ・ TOP・・・・・・・・・・・・・・・・・・・・・・・・・・・・・・・・・・・                                                                                                    |
| ・会社名・五十音検索 あ~わ 各音を指定。<br>・エリア検索 北海道から九州まで 13 のエリア、または全国を指定。<br>・商品検索                                                                                                    |
| ・業態検索                                                                                                    |
| ・キーワート検索 云在名、都道府県、創美牛、設立牛、従美員数、貨本金、美績、沢昇月、<br>取扱商品(中分類ポップアップメニュー、キーワード入力)業態で細<br>かく検索。                                                                                                 |
| <ul> <li>・検索実行</li></ul>                                                                                                    |
| ・終了終了、パソコンのデスクトップへ。                                                                                                    |

### ・リスト表示画面・

| <ul> <li>・検索設定を隠す/表示… 検索条件を入力する画面を隠し、リストを大きく表示します(元に戻します)。</li> <li>・印刷</li></ul>          |       |
|--------------------------------------------------------------------------------------------|-------|
| ・前の画面に戻る一覧リストにもどる。   ・印刷                                                                   |       |
| <ul> <li>         ・         ・         田査概要・Q&amp;A         ・         ・         ・</li></ul> | てにさっ照 |

# CD-ROM での外字の扱い

シフト JIS の文字では表示できない、外字・特殊記号は、下表の文字で代用しています。

| 外字                                      | CD-ROM          |
|-----------------------------------------|-----------------|
| 高                                       | 高               |
| 晶                                       | 高               |
| 搞                                       | 高               |
| 皜                                       | 高               |
| 高                                       | 高               |
| 脑                                       |                 |
| - 4                                     |                 |
| 描                                       | <br>吉           |
| 法                                       | <br>吉           |
| 鷗                                       |                 |
| 葛                                       | 葛               |
| 10                                      | 噌               |
|                                         |                 |
| 11                                      | <br>&           |
| HH                                      | H               |
| 点                                       | <br>カ           |
| が                                       |                 |
| 枯                                       | 吉               |
| 一一一一一一一一一一一一一一一一一一一一一一一一一一一一一一一一一一一一一一一 | <br><br>        |
| 水水                                      |                 |
| <u>P価で</u><br>手だ                        | <u>ド紀</u><br>主ビ |
| ー ナト<br>サレ                              | デレー             |
| ガP<br>mW                                | ガル              |
| 明                                       | ガル              |
| 節                                       | 豆               |
|                                         | 隆               |
| - 附                                     | 州               |
| 陵                                       | 俊               |
| 隆                                       | 陸               |
| <br>[低                                  |                 |
| 愷                                       | 豆<br>           |
| 恍                                       | 党               |
| 任                                       | 出               |
| 公                                       | 公               |
|                                         | 孝               |
| 省                                       | 省               |
| 俏                                       | 肖               |
| 佖                                       | 必               |
| 份                                       | 分               |
| 侔                                       | 牟               |
| 侑                                       | 侑               |
| 伃                                       | 予               |
| 你                                       | =               |
|                                         | 県               |
| 棵                                       | 県               |
| 俍                                       | 良               |
| 徱                                       | 票               |
| 德                                       | 徳               |
| 衞                                       | 衛               |
| 昫                                       | 句               |
| ー 月                                     | 舟               |
| 嚝                                       | 廣               |
| 癀                                       | 廣               |
| 唐                                       |                 |

| 外字 | CD-ROM    |
|----|-----------|
| 廣  | 廣         |
| 器  | 器         |
| 唎  | 利         |
| 摠  | 総         |
| 捃  | 招         |
| 捿  | 棲         |
| 拪  | 栖         |
| 拪  | 栖         |
| 梄  | 栖         |
| 捝  | 茂         |
| 荿  | 茂         |
| 擴  | 拡         |
| 捨  | 捨         |
| 揇  | 楠         |
| 睆  | 皖         |
| 悪  | 悪         |
| 慧  | 彗         |
| 愆  | 将         |
| 埼  | 崎         |
| 靖  | 靖         |
| 赳  | 走         |
| 饀  | 餡         |
| 饀  | 餡         |
| 饀  | 餡         |
| 餡  | 餡         |
| 飴  | 飴         |
| 胖  | 胖         |
| 琱  | 周         |
| 琮  | 宗         |
| 琇  | 秀         |
| 珉  | 民         |
| 玫  | 攻         |
| 琢  | 琢         |
| 贒  | 賢         |
| 頣  | 頤         |
| 鋻  | 堅         |
| 凞  | 熙         |
| 裵  | 裴         |
| 褜  | 胞         |
| 冝  | 宜         |
| 宁  | 寧         |
| 甯  | 寧         |
| 重  | 重         |
| 亭  | 亭         |
| 迮  | 作         |
| 迪  |           |
| 辻  | <u></u> 〕 |
| 蓮  | 蓮         |
| 祚  | 祚         |
| 禮  |           |
| 禎  | 禎         |
| 視  | 視         |
| 重美 | 祥         |

| 外字                                    | CD-ROM   |
|---------------------------------------|----------|
| 福                                     | 福        |
| 禧                                     | 禧        |
| 祐                                     | 祐        |
| 祇                                     | 祇        |
| 蒙                                     | 霊        |
| 焮                                     | 炊        |
| 恢                                     |          |
| 宿                                     |          |
| 溶                                     | 溶        |
| 山                                     | 进        |
| ~ ~ ~ ~ ~ ~ ~ ~ ~ ~ ~ ~ ~ ~ ~ ~ ~ ~ ~ | 維        |
| 法                                     |          |
| 切切                                    |          |
| 氏法                                    | 大力       |
| <br>)戸                                | <br>· 述  |
| - () <sup>-</sup><br>3日               | 日        |
| 従                                     | 定        |
| 康                                     |          |
| 征                                     |          |
| 溫                                     | 温        |
| 渚                                     | 诸        |
| 絜                                     | 潔        |
| 汜                                     | 氾        |
| 瀨                                     | 瀬        |
| 漳                                     | 樟        |
| 澈                                     | 徹        |
| 涁                                     | 彬        |
| 沅                                     | 元        |
| 清                                     | 清        |
| 靏                                     | 鶴        |
| 靍                                     | 鶴        |
| 癘                                     | 鶴        |
| 鶬                                     | 鸛        |
| 錯                                     | 離        |
| 鍈                                     | 英        |
| 僅                                     | 革        |
| 蓝                                     | 五        |
| <u>へ</u>                              | ^        |
| 細                                     |          |
| <br>金b                                | 内        |
| ्रण<br>द्वेत                          | าง<br>7  |
| 新                                     | 八        |
| 」<br>ゴン                               | <u> </u> |
|                                       |          |
| 正                                     | 二 工      |
| 巧                                     | り        |
|                                       | 育        |
| 均                                     | 1 句      |
| 州                                     | 洲        |
| 墇                                     | 章        |
| 圳                                     | Л        |
| 埇                                     | 桶        |
| 塡                                     | 填        |
| 堅                                     | 堅        |
| 塚                                     | 塚        |

| 外字                                                                                                    | CD-ROM                                 |
|----------------------------------------------------------------------------------------------------|----------------------------------------|
| 坠                                                                                                    | 坐                                      |
| 竣                                                                                                    | 竣                                      |
| 增                                                                                                    | 増                                      |
| 增                                                                                                    | 増                                      |
| 栁                                                                                                    | 桝                                      |
| 栁                                                                                                    | 柳                                      |
| 梗                                                                                                    | 枡                                      |
| 橋                                                                                                    | 橋                                      |
| 橋                                                                                                    | 橋                                      |
| 柿                                                                                                    | 梯                                      |
| 松                                                                                                    | ~ ~                                    |
| 櫛                                                                                                    | 櫛                                      |
| 柗                                                                                                    | 枳                                      |
| 桒                                                                                                    | 桑                                      |
| 樽                                                                                                    | 樽                                      |
| 楢                                                                                                    | 楢                                      |
| 榊                                                                                                    | 榊                                      |
| 世                                                                                                    | 世                                      |
|                                                                                                    |                                        |
| 學                                                                                                    | 學                                      |
|                                                                                                    | <br>                                   |
| 築                                                                                                    | 梁                                      |
| 簱                                                                                                    | 籏                                      |
|                                                                                                    | 华                                      |
| 展                                                                                                    | 展                                      |
| 最                                                                                                    | 撮                                      |
| 機                                                                                                    | 農                                      |
|                                                                                                    | 电                                      |
| <u>逢</u>                                                                                                    | 進                                      |
| 疎                                                                                                    | 疏                                      |
| 配                                                                                                    | 田                                      |
| 稗                                                                                                    | 中                                      |
|                                                                                                    | 本                                      |
| <u>が</u> 性<br>主由                                                                                                    | 進                                      |
|                                                                                                    | <u>反</u><br>訪                          |
| していていていていていていていています。 しんしょう しんしょう しょ しょう しょ しょ しょ しょ しょ しょ しょ しょ しょ しょ しょ しょ しょ | 司儿<br>言刀                               |
| 詞                                                                                                    | 11111111111111111111111111111111111111 |
| 「「「「「「「」」」                                                                                                    | 113%                                   |
|                                                                                                    |                                        |
|                                                                                                    |                                        |
| 加                                                                                                    |                                        |
| 問                                                                                                    | 1844                                   |
| 幅                                                                                                    | LI<br>                                 |
| 不承益                                                                                                    | 修                                      |
| 四日                                                                                                    | 自                                      |
| 一一一一一一一一一一一一一一一一一一一一一一一一一一一一一一一一一一一一一一一                                                                                                    | 超                                      |
| 翔                                                                                                    | 抑                                      |
| 7/1]<br>32                                                                                                    | 719<br>정권                              |
| <u>+</u> +<br>1/1                                                                                                    | RE                                     |
| 初                                                                                                    |                                        |
| 局                                                                                                    |                                        |
| 加                                                                                                    | 山山                                     |
| HAX                                                                                                    | µX.                                    |

#### CD-ROM での外字の扱い

| 外字          | CD-ROM       |
|-------------|--------------|
| 暒           | 星            |
| 眆           | 方            |
| 昱           | <u>Ť</u> .   |
| 暐           | 偉            |
| 曻           | 昇            |
| 曉           | 暁            |
| 昻           | 昴            |
| 香           | 呑            |
| 晴           | 晴            |
| 嶔           | 欽            |
| 寄           | 嵜            |
| 硖           | 砕            |
| 碕           | 竒            |
| 楗           | 建            |
| 粔           | 臣            |
| 粮           | 糧            |
| 凮           | 風            |
| 玉           | 匡            |
| 哿           | 加            |
| 麵           |              |
| 焏           | 堲            |
| 彧           | 或            |
| 角           | 角            |
| ) ) )       | 角            |
| 剃           | 単            |
| 卿           |              |
|             |              |
|             |              |
| 青           | 育            |
| 泰           | 茶            |
|             |              |
| 町           | 工            |
| ゴレ          | <br>         |
| 卒           | <br>         |
| <br>        | 厦            |
| 反应          | 厦            |
| 瓜           | 「取」          |
| 九           | 光            |
| 十<br>       | 十            |
| 崩           | 備            |
|             | 吴            |
| 岐           | 校            |
| 「物」         |              |
| 励           | 勿            |
| 必服          | 必            |
| <br><br>    |              |
| 盛           | 磁            |
| 上的          | 逆            |
| - 我         | <br><br>     |
| <br>壹       |              |
| 声           |              |
| 澤           |              |
| 雇           | 庭            |
| 基           |              |
| <br>- 茶<br> | <u>不</u><br> |
| 自           |              |
| 日<br>日次     |              |
| 勝           |              |
| HVI-        | 212          |

| 外字              | CD-ROM                                  |
|-----------------|-----------------------------------------|
| 匊               | 掬                                       |
| 功               | 功                                       |
| 惠               | 惠                                       |
| 恵               | 恵                                       |
| 鐿               | 意                                       |
| 鐏               | 尊                                       |
| <u> </u>        | 産                                       |
| 进               | 進                                       |
| 神               | 一一一一一一一一一一一一一一一一一一一一一一一一一一一一一一一一一一一一一一一 |
| 奉               | 辛 五                                     |
| 竹               | 百                                       |
| 1口<br>北         | 松                                       |
| <u>1日</u><br>石屋 | 雇                                       |
| 金               |                                         |
| 鋹               | Ē                                       |
| 淑               |                                         |
| 丞               | 烝                                       |
| 尻               | 尻                                       |
| 邉               | 邉                                       |
| 邊               | 邊                                       |
| 寉               | 任                                       |
| 樿               | 樺                                       |
| 瞕               | 章                                       |
| 籔               | 薮                                       |
|                 | 自 一                                     |
| 棚               | 棚                                       |
| 造               | 造                                       |
| 泡菇              | 泡                                       |
| <br>旦           | 良                                       |
| <br>            | 天                                       |
| 俗               | 俗                                       |
| 萩               | 萩                                       |
| 飲               |                                         |
| <br>酛           | =                                       |
| 鏆               | 貫                                       |
| 真               | 真                                       |
| 直               | 直                                       |
| 眞               | 真                                       |
| 畯               | 唆                                       |
| 蔐               | 香                                       |
| 啓               | 啓                                       |
| 泰               | 恭                                       |
| <u> </u>        |                                         |
| 頿               | 201                                     |
| 彩               | 心                                       |
| 起               | 同人                                      |
|                 |                                         |
| e<br>ml         | ml                                      |
| Ä               | A                                       |
| ä               | 21                                      |
| ü               | 11                                      |
| ë               | e                                       |
| ö               | 0                                       |
| é               | е                                       |
| m²              | m2                                      |
| 2               | 2                                       |

| 外字         | CD-ROM       |
|------------|--------------|
| 1          | 1            |
| 3          | 3            |
| G          | G            |
| 1~20       | (1)~(20)     |
| <u>(A)</u> | (A)          |
| <u>(C)</u> | (C)          |
| (E)        | (E)          |
| (T)<br>®   | (1)          |
| TM         | (K)<br>(TM)  |
| æ          | (1M)<br>71/1 |
| <br>       | マルト          |
| <br>       | マルハ          |
| <u> </u>   | マルヒ          |
| Æ          | マルモ          |
|            | マルヨ          |
| Õ          | マルー          |
| Ø          | マル六          |
| $\oplus$   | マル十          |
| Ð          | マル中          |
| Æ          | マル天          |
| $\otimes$  | マル水          |
| Ø          | マル久          |
| (†)        | マル特          |
| 创          | マル利          |
| 御          | マル神          |
|            | マル修          |
| (筆)        | マルサーマル伊      |
| æ          | マル伊          |
| <br><br>   | マル登          |
| <br>()     | マル藤          |
| <br>@      | マル甲          |
| )<br>(ff)  | マル鮮          |
| <br>&      | マル※          |
| E          |              |
|            | カネ           |
| 不          | カネイ          |
| カ          | カネカ          |
| Ξ          | カネ三          |
| 八          | カネ八          |
| 広          | カネ広          |
| 余          | ヤマホ          |
| <u> </u>   | キマヨ          |
| <u> </u>   | ヤイニー         |
| <br>企      | イド以          |
| 一次         | ヤマケ          |
|            |              |
| <br>面      |              |
| 木          | ボーキ          |
| 麦          | ジョーキュウ       |
| ふ          | な            |
| ボ          | Ĩ            |
| る          | 多            |
| 諭          | 諭            |
| 伔          | 侃            |
| 教          | 教            |
| 礅          | 教            |

| 外字         | CD-ROM     |
|------------|------------|
| 敩          | 教          |
| 靜          | 靜          |
| 博          | 博          |
| 魴          | =          |
| 畴          | 寿          |
| 敉          | 枚          |
| 鋊          | =          |
| 禰          | 禰          |
| 諶          | 甚          |
| 侊          | 光          |
| 幅          |            |
| 匀          | 化J<br>**** |
| HIJ<br>- M | <br>       |
| 計          | 副<br>一     |
| 爱          |            |
| 流          | 济          |
| 蓋          | <u>金</u>   |
| 松          | 杉          |
| 道          | 直 意        |
| 跑          | 即          |
| 疑          |            |
| 佢          | 化          |
| 俗          | 谷          |
| 朋          | 朋          |
| 滕          | 滕          |
| <u> </u>   | 朕          |
| 渕 (1)      | 渕          |
| 敏          | 敏          |
| 伯          |            |
|            |            |
| 111        | 猪          |
| 逸          | 逸          |
|            | 一          |
| 剎          | 剎          |
| 利          |            |
| 伏          | 状          |
| 荷          | 精          |
| 税          | 悦          |
| 「作」        | 育          |
| 悦          | 悦          |
| 間          | 間          |
| 片          | 片          |
| 戸          | 戸          |
| 想          | 他          |
| 鄭          | 鄭          |
| 果          |            |
| 邊          |            |
|            |            |
| 山<br>17*0  | <u>ш</u>   |
| 坦          |            |
| <u> </u>   |            |
| 旧          |            |
| 煜          |            |
| 惊          |            |
| 艾          |            |
| <u></u>    |            |
| 達          | 達          |

Q&A

# Q&A

### ■かんたん検索について

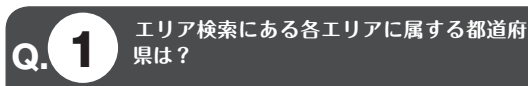

A.1:北海道、東北(青森・岩手・宮城・秋田・山形・福島)、 北関東(茨城・栃木・群馬)、東京都、首都圏(埼玉・千葉・ 神奈川)、甲信越(新潟・山梨・長野)、北陸(富山・石川・ 福井)、東海(岐阜・静岡・愛知・三重)、近畿(滋賀・京 都・奈良・和歌山)、大阪・兵庫、中国(鳥取・島根・岡山・ 広島・山口)、四国(徳島・香川・愛媛・高知)、九州・沖 縄(福岡・佐賀・長崎・熊本・大分・宮崎・鹿児島・沖縄)

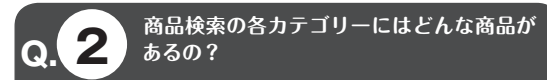

A.2:乳飲料・乳製品、食肉・鶏卵・食肉加工品、食用油、 スプレッド類、調味料、香辛食品・スパイス、スープ、缶 びん詰・レトルト・調理食品、珍味、惣菜・米飯、冷凍・ チルド食品、電子レンジ対応食品、水産物、農産物、ナッツ・ 乾果物、小麦加工品(粉類)、パン・シリアル類、めん類、 菓子、生菓子、アイスクリーム・氷菓子、健康食品、果実 飲料、清涼飲料、嗜好飲料、酒類、乾燥食品、食品副資材、 食品関連機器、その他の食材、肥料・飼料の分類がありま す(※詳細は本書の巻頭に掲載した"取扱品チェックシー ト"を参照)。

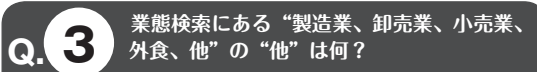

A.3:本書は食品製造業を中心に掲載していますが、食品 関連のサービス業やコンサルタント業などの企業も一部含 まれます。また、事業持株会社、自販機運営なども"他" に属します。

Q.4

エリア検索で"北海道と東北"、商品検索で <u>"調味料とス</u>ープ"など複数の選択はできる?

A.4:可能です。各チェックボックスを選択して「検索実行」 ボタンを押せば条件に当てはまる企業を検出できます。「全 チェック」/「全クリア」ボタンで全ての条件を選択/解 除することもできます。

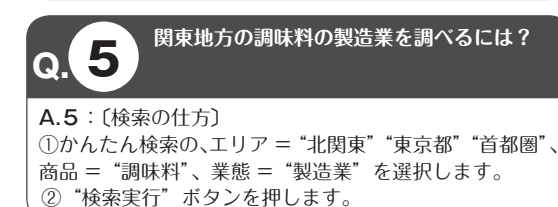

### ■キーワード検索について

6 キーワード検索の会社名入力は社名の一部 でも良いの?

A.6:社名からの検索は、入力した文字が社名に含まれ る会社をすべて検索します。例えば、"日本"とだけ入力 すると"日本○○"(○○日本"(○○日本○○"など、社 名に"日本"を含むすべての企業が検出されます。

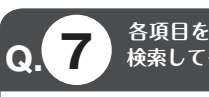

Q.

#### 各項目をブランク(または選択しない)で 検索しても良いの?

A.7: 全項目のうちひとつでも選択していればその他の 項目はブランクのままで OK です。この検索機能は"含む 検索"です。入力または選択した条件を満たす会社をすべ て検索します。条件を多く指定するとヒットする会社数が 少なくなったり、該当する会社がなかったりします。何度 か試すうちに"検索のコツ"がつかめてくると思います。

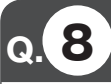

#### ポップアップメニューで都道府県を選択し た後に解除するには?

A.8:ポップアップメニューの最上部の空白行を選択すると解除できます。

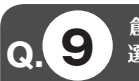

創業年、設立年は〇〇年~〇〇年と期間で 選択できる?

A.9:期間での検索は、始まりの西暦4ケタの後にピリオド3点(…)をはさんで終わりの西暦を入力して下さい。 また、始まりの西暦4ケタの後にピリオド3点を入れただけで終わりの年度を入力しないと、始まりの年度以降の 企業が全て検索されます。

例1:1990年から2000年の期間で検索=1990...2000 例2:1990年以降の会社を全て検索=1990...

例3:1990年以前の会社を全て検索=…1990

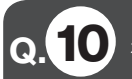

従業員数、資本金、業績、決算月の選択は 複数選択できる?

A.10:可能です。A.4 と同様に、チェックボックスを複 数選択し「検索実行」ボタンを押して下さい。

#### 0.11 キーワード入力はどんなキーワードを入力 できるの?

A.11:ここでいうキーワード検索とは商品に関しての検 索になります。キーワードは自由に入力できます。例えば 一般的に使われる俗称"洋酒"は、取扱商品の分類にはあ りませんが、取扱商品分類のウイスキーやブランデーを扱 う会社の他、本書の調査票にキーワード(商品名のほか俗 称など、自社を検索させたい言葉)として"洋酒"を記入 した全ての会社が選択されます。

各企業によってキーワードの定め方がちがいますので、 確実にリストアップしたい場合は、取扱商品の分類からさ がして検索することをお勧めします。本書の巻頭に、各企 業に送付した"取扱品チェックシート"を掲載しています ので参考にしてください。

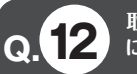

#### 取扱商品のポップアップ(分類・カテゴリー) にない商品を検索するには?

A.12: A.11 で説明していますが、キーワードとして入 力することで、ある程度の企業は検索できます。各企業が 調査票に記入したキーワードは自由なかたちで選ばれてい ます。また、一般的な俗称(ラーメン、お酒、ジュース… など)は該当する企業にキーワードとして編集部で追加し ています。

### ■事業所検索について

# **13** 事業所検索はどういう時に使うの?

A.13:企業検索はいろいろな条件で指定した会社を一覧 表示しますが、事業所検索では支店、営業所、工場、研究 所などを対象に検索することができます。

Q.14 事業所検索で指定できる条件は?

A.14:事業所検索は、会社名(部分的な入力も可)、都 道府県、事業所の種類(本社・支社・支店・営業所・工場・ 研究所・事業所・物流)、取扱商品の4項目で掛け合わせ て検索できます。

### ■検索結果について

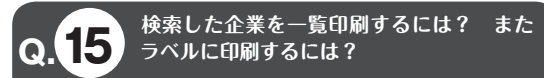

A.15:検索をかけると条件に合った企業が一覧表に表示 されます。表示された企業は一覧印刷ボタンでプリントが できます。また表示された企業名の左にあるラベル印刷の 選択ボタンを押すと、選択した企業の色が変わります。選 択が終わり"ラベル印刷・一覧を見る"ボタンを押すと、 選択した会社が一覧表示されます。この時、まちがえて選 択した会社を解除ボタンではずすことができます。ラベル に印刷したい会社が決定したら"ラベル印刷"ボタンでプ リントします。

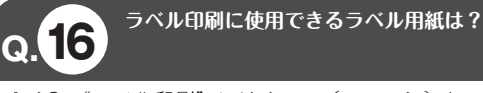

A.16: "ラベル印刷"には A-one(エーワン)レーザー プリンタラベル品番 28171 / 12 面(2 列×6 段)を使 用します。文房具店などで購入できます。この用紙に合わ せて A4 縦に印刷が設定されています。

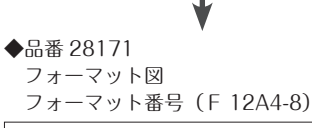

|          | 20 🔶 |      |
|----------|------|------|
| ← 90.2 → | 42.3 |      |
|          |      |      |
|          |      |      |
|          |      |      |
|          |      |      |
| _        |      |      |
| 16.5 ź   | .5   | (mm) |

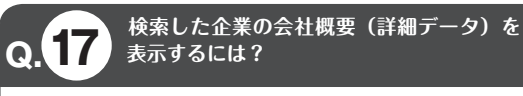

A.17:検索結果は一覧表として表示されますが、会社名 の左にある"詳細"ボタンを押すと、本書に掲載した内容 が全て表示されます。詳細画面の最下部にあるボタンで前 後の会社を見ることができます。また詳細画面中の"印刷" ボタンでプリントすることもできます。

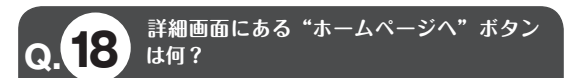

A.18:詳細画面の右下に各企業の"ホームページへ"ボ タンがあります。ご使用の PC がインターネットに接続で きる環境にあれば、このボタンで各企業のホームページを 自動的に開くことができます。本書に掲載されていない情 報を調べたいときなどに使用します。